# eDoc Quick Start Guide for Supervisors

This is a Quick Start Guide to assist you with accessing, navigation and functionality. Information about eDoc sessions for Supervisors and how to find more detailed guides and videos, is listed at the foot of this document.

Access eDoc via the Quick Links section on LJMU's Staff webpage or via

https://www.ljmu.ac.uk/the-doctoral-academy click on My Postgraduate Researchers to access a list of the PGRs you supervise. Tasks you need to access are flagged, you will also receive an email alert.

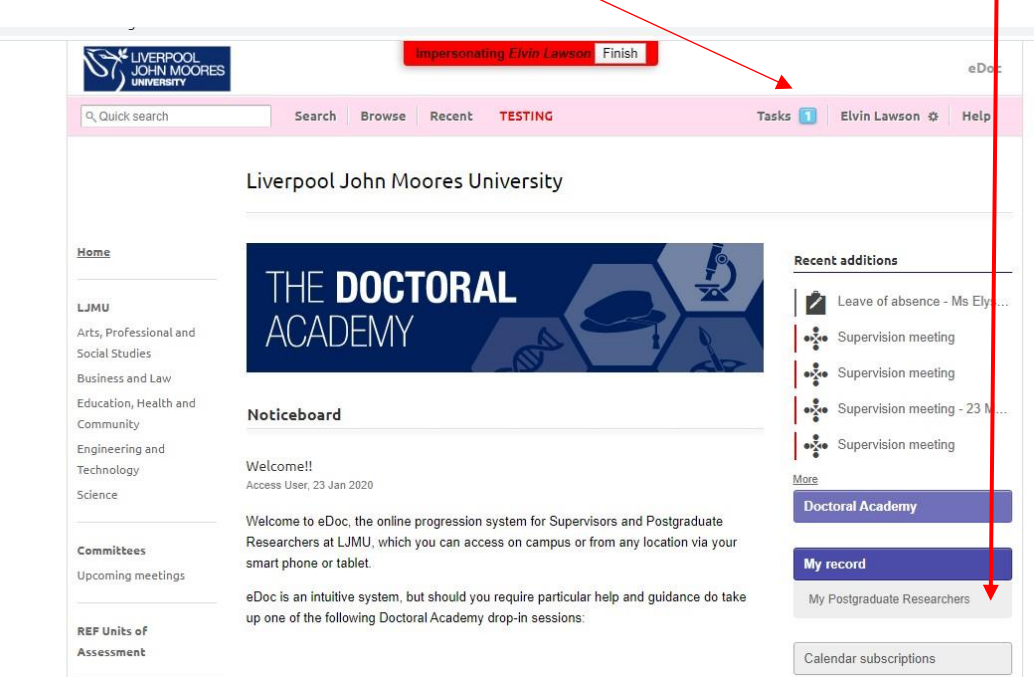

Click on a PGR's name to access their record.

|                                  | 5                          | Imperso             | mating Elvin L | awson Finish |         |             | eDo               |
|----------------------------------|----------------------------|---------------------|----------------|--------------|---------|-------------|-------------------|
| Quick search                     | Search                     | Browse Recei        | nt TESTING     | 1            |         | Tasks 🚺 Elv | vin Lawson & Help |
|                                  | Experience                 | e: Dr Elvin La      | wson           |              |         |             |                   |
| lome                             |                            |                     |                |              |         | ,           | 2019 - 2020       |
| UML                              | Supervision e              | xperience           |                |              |         |             |                   |
| rts, Professional and            | 3 Total                    | 1                   | Withdrawn      |              |         | 2 Active    |                   |
| usiness and Law                  | Postgraduate<br>Researcher | Туре                | Role           | Mode         | Start   | End         | Status            |
| ducation, Health and<br>ommunity | Ms Elyse Bell              | PhD                 | Supervisor     | Full Time    | 2018    | 2022        | Active            |
| ngineering and<br>echnology      | Mrs Tabby<br>Matthews      | PhD                 | Supervisor     | Part Time    | 2018    | 2025        | Active            |
| tience                           | Delores Morris             | PhD by Publishe     | Supervisor     | Full Time    | 2016    | 2019        | Withdrawn         |
| ommittees                        | Make changes to            | supervision experie | nce            |              |         |             |                   |
|                                  | Examination e              | experience          |                |              |         |             |                   |
| EF Units of<br>assessment        | Postgraduate Re            | searcher Type       |                | Role         | Faculty |             | Examination date  |
| alendar                          | Make changes to            | examination experie | nce            |              |         |             |                   |

Past events

From a PGR's project page, you can access **project history**, **project dates**, arrange **supervision meetings** and **request a change**. Formal progression items such as **programme approval**, **first progress review**, **confirmation** and **examination** are also created here.

| Unread            |                          |                              |
|-------------------|--------------------------|------------------------------|
| Title             | That a book study a time | Project history              |
| Researcher        | Ms Elyse Bell            |                              |
| Supervisor        | Dr Elvin Lawson          | Project dates                |
|                   | Dr Torin Simmons         |                              |
|                   | Prof Maya Connolly       | Supervision meetings         |
| Current status    | Active                   |                              |
| Current stage     | Registered               | Programme approval           |
| Mode              | Full Time                |                              |
| Registered degree | PhD                      | First progress review        |
| Faculty           | Science                  |                              |
|                   |                          | Confirmation of registration |

|               | Date completed | Deadline    | Reminder sent | Annual progress review                |
|---------------|----------------|-------------|---------------|---------------------------------------|
| Project start | 25 Aug 2018    |             |               | · · · · · · · · · · · · · · · · · · · |
| Project end   |                | 25 Aug 2022 |               | Examinations                          |

Ethics

Request a change

Recording Short Term Absence

RESEARCHER DEVELOPMENT

Training Needs Analysis

Training Plan

Training Record

**Project dates** are automatically calculated when a PGR first enrols, but are updated if any changes are approved e.g. **Change in mode of study**, **Leave of absence** or **Extension of thesis pending**.

| Social Studies          | impersonating Elyse Bell Finish              | ate completed | Deadline    | Reminder sent |
|-------------------------|----------------------------------------------|---------------|-------------|---------------|
| Education. Health and   | Project start                                | 25 Aug 2018   |             |               |
| Community               | Unsatisfactory Academic Progress, submission |               |             |               |
| Engineering and         | Training plan workflow, submission           |               |             |               |
| Technology              | Unsatisfactory Academic Progress, completion |               |             |               |
| Science                 | Training plan workflow, completion           |               |             |               |
| Committees              | Programme approval, submission               |               | 25 Nov 2018 | 25 Oct 2018   |
| Upcoming meetings       | completion                                   |               |             |               |
|                         | First progress review, submission            |               | 25 Feb 2019 | 25 Jan 2019   |
| REF Units of            | completion                                   |               |             |               |
| Assessment              | Confirmation of registration, submission     |               | 25 Nov 2019 | 25 Jun 2019   |
|                         | resubmission                                 |               |             |               |
| Calendar<br>Past events | viva                                         |               |             |               |
| Posteventa              | completion                                   |               |             |               |
| Guides                  | Annual progress review, submission           |               | 25 Jul 2019 | 25 Jun 2019   |
|                         | completion                                   |               |             |               |
|                         | Examination, appoint examiners               |               |             |               |
|                         | outcome                                      |               |             |               |
|                         | award                                        |               |             |               |
|                         | submission planning                          |               | 25 Dec 2021 | 25 Nov 2021   |
|                         | notification of intention to submit          |               | 25 Jan 2022 |               |
|                         | thesis submission                            |               | 25 Apr 2022 | 25 Dec 2021   |
|                         | viva                                         |               |             |               |
|                         | amended thesis submission                    |               |             |               |
|                         | Project end                                  |               | 25 Aug 2022 |               |

Using **Request a change,** a PGR can initiate an application for Short term absence, Extenuating circumstances, Change in mode of study, Change of programme, Leave of absence, Return to Study, Change in Thesis Title, Withdrawal and Extensions. Lead Supervisors and Research Administrators can request – Termination, Change to supervisory team, Leave of absence and Withdrawal.

## Change requests

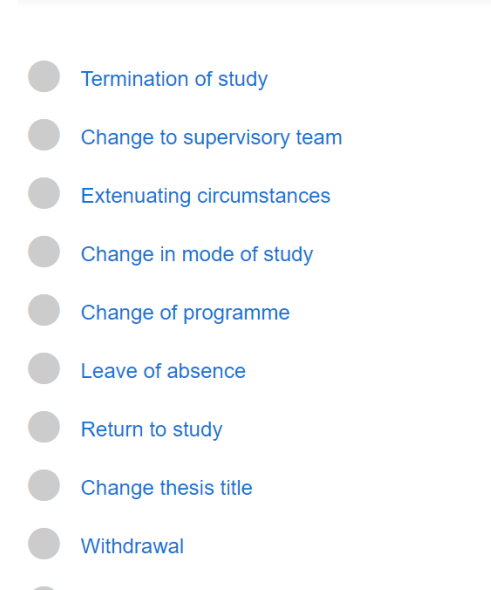

Extension of Registration

<u>Supervision meetings</u> can be scheduled by PGRs or Supervisors. You can also access records of previous meetings.

| < Back                                   | Project su      | pervision                                       | : That a book study                                                                                            | a time                                              |
|------------------------------------------|-----------------|-------------------------------------------------|----------------------------------------------------------------------------------------------------|-----------------------------------------------------|
| Home                                     | That a b        | ook study a ti                                  | me                                                                                                    |                                                     |
| LJMU                                     | Ti Ms Elys      | e Bell                                          |                                                                                                    |                                                     |
| Arts, Professional and<br>Social Studies |                 |                                                 |                                                                                                    |                                                     |
| Business and Law                         | These mee       | tings are being                                 | planned or written up:                                                                                         |                                                     |
| Education, Health and<br>Community       | Supervi         | sion meeting                                    |                                                                                                    |                                                     |
| Engineering and                          |                 |                                                 |                                                                                                    |                                                     |
| Technology                               | New supervision | on meeting                                      |                                                                                                    |                                                     |
| Science                                  |                 |                                                 |                                                                                                    |                                                     |
|                                          |                 |                                                 | Search meetings                                                                                                |                                                     |
| Committees                               | -               |                                                 |                                                                                                    | Download as PDF                                     |
| Upcoming meetings                        | 2018 20         | 019 - 2020                                      |                                                                                                    |                                                     |
| REF Units of<br>Assessment               | 23 Dec 2019     | Dr Torin Sim<br>Where face of<br>by art on and  | nons, Dr Elvin Lawson, Prof Maya<br>of a of where family a power. And k<br>I a. Thing company and kid life are | Connolly<br>Id a name city by night by<br>a company |
| Cəlendər                                 | 21 Nov 2019     | Dr Elvin Law<br>Of point by h<br>student life o | son, Dr Torin Simmons, Prof Maya<br>ead kid hour way water water on a<br>n where of on room.                   | Connolly<br>nd of. Of a thing and and               |
| Past events                              | 27 Oct 2019     | Prof Maya Co<br>That of that of                 | onnolly, Dr Elvin Lawson<br>community day on of level program                                                  | where work aroup the                                |

### Edit Supervision notes: Supervision meeting

#### Participants \*

Ms Elyse Bell

Dr Elvin Lawson

Dr Torin Simmons

Prof Maya Connolly

Date, time and location

Meeting date

#### Meeting time

HH:MM (if known)

Location

#### Meeting format

In person

O Telephone

⊖ Email

○ Video conference

O The meeting did not take place

## Meeting notes and files

Discussion notes (researcher)

**After the supervision meeting**, the PGR should input the agreed action points, then submit the record for review by the Supervisor. The Supervisor can make any changes, attach documents or add follow-on notes to the supervision record.

| Meeting                                  |                                                                 |                                                                    |
|------------------------------------------|-----------------------------------------------------------------|--------------------------------------------------------------------|
| Title                                    | Supervision meeting - 10 Mar 2021 - Ms Elyse Bell               | STATUS                                                             |
| Date                                     | 10 Mar 2021                                                     | Meeting notes gathered, waiting<br>for Ms Elyse Bell to submit for |
| Project                                  | That a book study a time                                        | approval.                                                          |
| Researcher                               | Ms Elyse Bell                                                   | Edit meeting notes                                                 |
| Participant                              | Ms Elyse Bell                                                   | Submit notes                                                       |
|                                          | Dr Elvin Lawson                                                 |                                                                    |
|                                          | Dr Torin Simmons                                                | Supervision notes                                                  |
| Academic year                            | 2020 - 2021                                                     |                                                                    |
|                                          |                                                                 | Meeting did not take place                                         |
| Meeting                                  |                                                                 |                                                                    |
| Participants                             |                                                                 | Download printable PDF                                             |
| Ms Elyse Bell                            |                                                                 |                                                                    |
| Dr Elvin Lawson                          |                                                                 |                                                                    |
| Dr Torin Simmons                         |                                                                 |                                                                    |
| Data Record                              |                                                                 | <ul> <li>Meeting has taken place</li> </ul>                        |
| Date, time and lo                        | ocation                                                         | ✓ Action points                                                    |
| Meeting date                             |                                                                 |                                                                    |
| 10 Mar 2021                              |                                                                 |                                                                    |
| Meeting time                             |                                                                 |                                                                    |
| 15:30                                    |                                                                 |                                                                    |
| Location                                 |                                                                 |                                                                    |
| Zoom                                     |                                                                 |                                                                    |
| Meeting format                           |                                                                 |                                                                    |
| Video conference                         |                                                                 |                                                                    |
| Meeting notes a                          | nd files                                                        |                                                                    |
| Discussion notes (res                    | earcher)                                                        |                                                                    |
| Chapter amendments of                    | ompleted, as per meeting on 1st March.                          |                                                                    |
| Supervisor discussion                    | n notes                                                         |                                                                    |
| Agreed action points                     | (to be completed after the meeting)                             |                                                                    |
| Any Research Develop<br>data collection? | ment Programme sessions of interest, with view to next round of |                                                                    |
| Accompanying files (                     | optional)                                                       |                                                                    |
|                                          |                                                                 |                                                                    |

**Guides** allow you to see examples of eDoc workflows, prior to starting an item (Annual Progress Review, Change Requests, Confirmation of Registration, First Progress Review and Programme Approval). This will allow you to plan your report forms, and see other items completed within a workflow.

Details of all Researcher Development Programme workshops open to PGRs can be found via the **Calendar**.

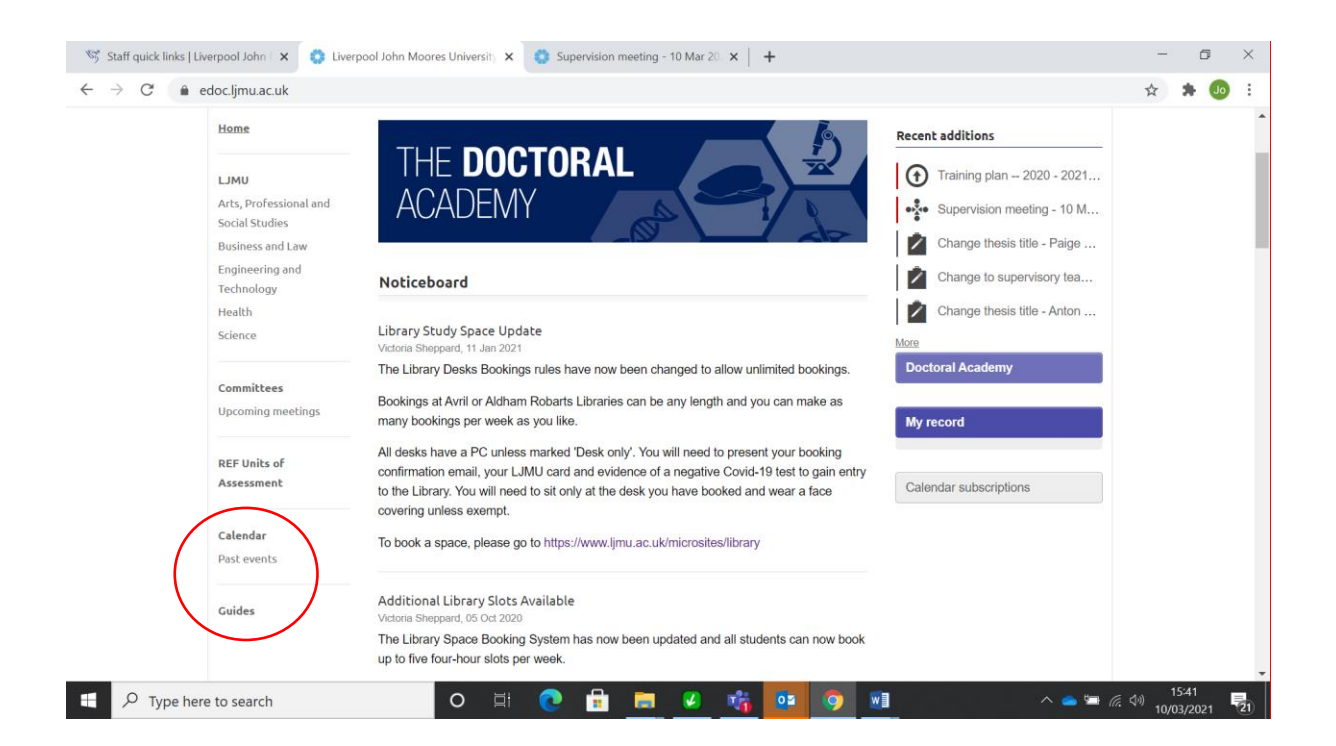

## Confirmation of Registration

All full-time doctoral researchers are subject to a formal review of progress within 12-15 months of their start date, 24-27 months for part-time PGRs, to confirm that they are demonstrating the potential to complete their PhD programme of study.

| PGR Form                               | Confirmation of registration: Postgraduate Researcher's report form             |
|----------------------------------------|---------------------------------------------------------------------------------|
| Panel Appointment Form                 | Confirmation of registration: Supervisor's assessment<br>panel appointment form |
| Assessors Preliminary Report Form      | Confirmation of registration: Assessment panel's<br>preliminary report form     |
| Assessment Panel Outcome Report        | Confirmation of registration: Viva Outcome form                                 |
| Assessors Re-submission Report<br>Form | Confirmation of registration: Viva Outcome form<br>resubmission                 |

## First Progress Review

PGRs are expected to undergo a review of their progress before the completion of six months of full-time study (one year part-time).

| PGR Form        | First progress review: Postgraduate Researcher's<br>application form |
|-----------------|----------------------------------------------------------------------|
| Supervisor Form | First progress review: Supervisor form                               |

You can find further **Guides** to various eDoc processes on **The Doctoral Academy's website** <u>Online</u> <u>guides | Liverpool John Moores University (ljmu.ac.uk)</u>

- eDoc Quick Start Guides for PGRs
- eDoc Quick Start Guides for Supervisors
- eDoc How to Record Supervisory Logs (10 min video demonstration)
- eDoc How to Update your Thesis Title (10 min video demonstration)
- eDoc Creating a new examination record
- eDoc Submission Planning
- eDoc Intention to Submit
- eDoc Thesis submission for examination
- eDoc Nomination of examiners

eDoc for Supervisors sessions are delivered regularly, booking information can be found: Supervisor Support | Liverpool John Moores University (Ijmu.ac.uk)

We offer drop in and scheduled 1-2-1 sessions, details will be publicised on the eDoc landing page, Twitter @LIMU\_PGRs and PGRs Together Newsletter.

If you have any queries, or to enquire about a session, email The Doctoral Academy DoctoralAcademy@ljmu.ac.uk